# CANImmunize Clinic Flow Training for Clinic Owners

FALL 2023

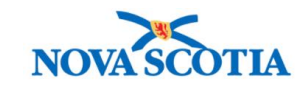

### Content

- Introduction
- Creating a New Calendar Overview
  - Duplicating
  - From New
- System Walkthrough
- Naming Convention
- Lessons Learned
- Questions and Contact

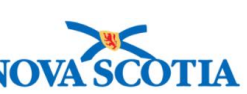

### Clinics

Stats

#### **CANI**mmunize Appointments Availability Services Calendars Cohorts Clinic Mode Users Patients 合 Dashboard Repository Ē. Appointments **Clinics** is the location of the Pharmacy clinic where you create your Calendars • and Rules. 🗟 Reports Clinics **Calendars** are designed to contain clinic schedules for a short period of time. ٠ 沒 Cohorts **Availability** rules create appointment slots, which are shown on booking • page(s) and can be booked into. 久 Users Q Patient Lookup ⑦ Help Centre

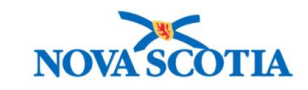

## **Duplicating a Calendar**

| CLINIC                                                                                       |                     |            |          |         |             |                |  |  |
|----------------------------------------------------------------------------------------------|---------------------|------------|----------|---------|-------------|----------------|--|--|
| <ul> <li>← Fairview Test Clinic</li> </ul>                                                   |                     |            |          |         |             |                |  |  |
| Status: Active     Category: Pharmacy (PANS)     Els Pharmacy     GIS Location     Copy ID C |                     |            |          |         |             |                |  |  |
| Appointments Availability Rules Calendars Cohorts Clinic Mode Users Patients Stats           |                     |            |          |         |             |                |  |  |
| Q Calendar Search                                                                            |                     |            |          |         | ٩           | + New Calendar |  |  |
| Name                                                                                         | Last Availability 🗘 | Status 💠 🖫 | Туре 🗘   | Actions |             |                |  |  |
| - Fairview Test Clinic - Pfizer Bivalent - May 1-15                                          | May 15, 2023        | Active     | Public   | 🖉 Edit  | L Duplicate | O Disable      |  |  |
| Fairview Test Clinic - Flu - Internal                                                        | April 15, 2023      | Active     | Internal | 🖋 Edit  | Duplicate   | O Disable      |  |  |
| - Fairview Test Clinic - (Pfizer Bivalent) - Mar 20 22 24                                    | May 31, 2023        | Active     | Public   | 🖋 Edit  | 🗗 Duplicate | O Disable      |  |  |
| Fairview Test Clinic - Flu (Mar 21 23)                                                       | March 24, 2023      | Active     | Public   | 🖋 Edit  | L Duplicate | O Disable      |  |  |
| - Fairview Test Clinic (Pfizer Bivalent) - Mar 1 3 8 10                                      | March 10, 2023      | Active     | Public   | 🖋 Edit  | 🗗 Duplicate | O Disable      |  |  |
| Fairview Test Clinic - Pfizer Bivalent - Internal                                            | December 8, 2023    | Active     | Internal | 🖉 Edit  | L Duplicate | O Disable      |  |  |
| Fairview Test Clinic - Flu                                                                   | March 15, 2023      | Active     | Public   | 🖉 Edit  | 🗗 Duplicate | O Disable      |  |  |
| - Fairview Test Clinic - Moderna Bivalent                                                    | March 15, 2023      | Active     | Public   | 🖉 Edit  | 🗗 Duplicate | O Disable      |  |  |

When duplicating an existing calendar the new calendar will automatically have a status of "Staging" and will contain all availability rules that were on the original calendar.

### Ensure you either EDIT or DELETE existing copied rules.

When duplicating a calendar, you will land on the Calendar → Details tab. From here, you can update the calendar details or navigate to the Availability subtab within the calendar to manage the availability rules on the calendar.

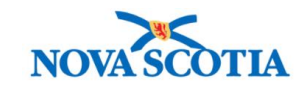

### **Creating a New Calendar**

Cohorts

Appointments Availability

Services Calendars

Clinic Mode Users Patients Stats

#### Q Calendar Search

What's an Avai

An availability rule created slots that can be booked

linked to booking pag rules can have a single

multiple services, howe one product per service

housed under a clinic t linked to a booking pa availability rule, clinic, a

are all set to active, the availability can be book

Rule?

|                                                     | Availability Rule Bloc                      | k Rule Daily Inven       | tory Rule Calen | dar Inventory Rule |
|-----------------------------------------------------|---------------------------------------------|--------------------------|-----------------|--------------------|
|                                                     | Rule Name (Optional)                        |                          |                 |                    |
|                                                     | * Calendar                                  |                          |                 |                    |
|                                                     | <ul> <li>Acadia Yarmouth FN (Flu</li> </ul> | ı) - Oct 2022 - Mar 2023 |                 | ·                  |
| TF                                                  | * Status                                    |                          |                 |                    |
|                                                     | Staging                                     |                          |                 | \<br>\             |
| 3 Appointments<br>Day(s)                            | * Services                                  |                          |                 | Add Servic         |
| Immunizer                                           | Service ③                                   |                          | Required ⑦      | Remove             |
|                                                     | Select Service                              | ×                        |                 | ٠                  |
|                                                     | Date                                        | Recurring 🔞              |                 |                    |
|                                                     | 2023-08-31 📋                                |                          |                 |                    |
|                                                     | Start Time                                  | End Time                 |                 |                    |
| pility                                              | 09:00 (0)                                   | 17:00 ()                 |                 |                    |
| appointment<br>nto, when<br>Availability<br>vice or | Immunizer Count @                           | Appointment Durat        | tion            |                    |
| the rule is<br>has been<br>and the                  | Resulting Availability:                     | 🖬 1 days with ava        | ilability       | 🙎 0 Immunizers     |
| booking page<br>ulting                              |                                             |                          |                 |                    |
| into.                                               |                                             |                          |                 | Cancel             |

#### Calendar:

Name: Please refer to colour & naming conventions.

**Status**: This dictates whether appointments associated with this calendar will display on booking pages that the clinic is linked to. Keep Staged until ready for Live. **Type**: Public.

Once all four fields have been filled out, select "Save" to save your new calendar and proceed to rule creation.

#### <u>Under Availability Rules:</u>

Status: Active (as long as the calendar is staged the appointments will remain off the booking page) Service: Select a type Product: Select a product Required toggle: On Date: Either select a day or a range if you have recurring appointments Time: Select start and end time Immunizer: How many immunizers Appointment Duration: How long is each appt Click Next

### **REVIEW YOUR SUMMARY**

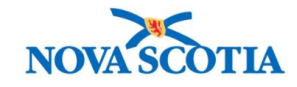

+ New Calenda

## **Recurring Rules**

| * Services              |                          | Add Service   |
|-------------------------|--------------------------|---------------|
| Service ⑦               | Product ⑦                | Required<br>⑦ |
| COVID-19 Vaccination    | Pfizer Bivalent BA.4/5   | · •           |
| Start Date 2023-08-31   | End Date 2023-08-31      | Recurring 3   |
| Start Time              | End Time                 |               |
| Days 🕑                  |                          |               |
| Immunizer Count 🕑       | Appointment Duration 3   |               |
| Resulting Availability: | 1 days with availability | 🙎 1 Immunizer |

**Recurring Rules:** If you are running a clinic over several weeks and have the same time and days, you can enter the Start and End Date and can select the days of the week in which the clinic will occur. Please ensure you select the correct days and that they are consistent over the weeks selected.

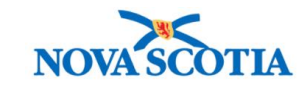

### **Calendar Naming Convention**

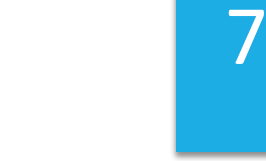

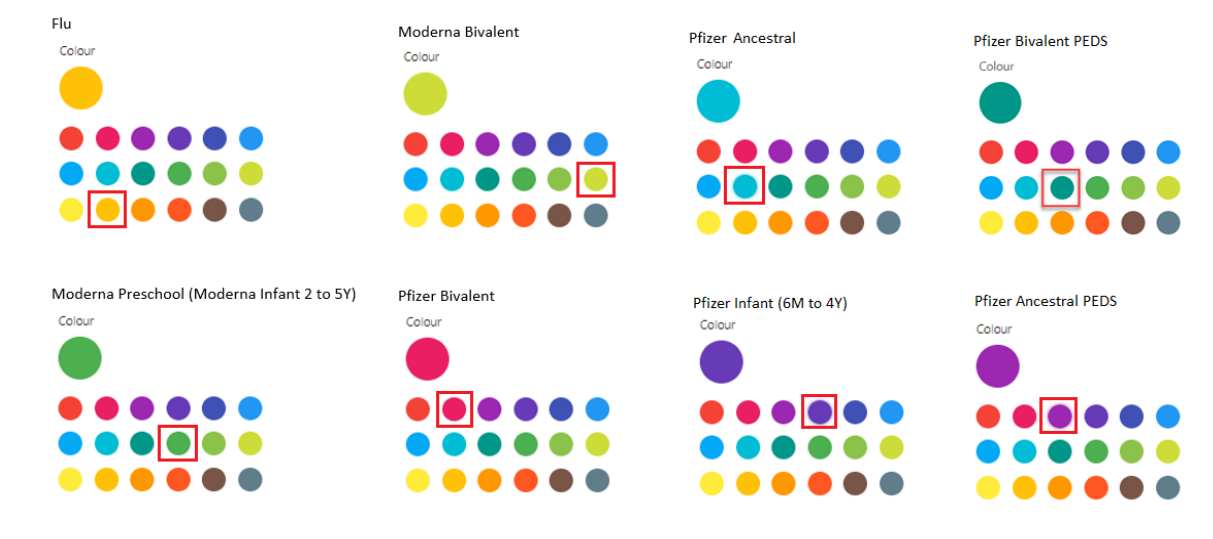

Moderna Infant (6M to 5Y) Meningitis B Colour

Colour

For a Clinic at a Pharmacy

- Pharmacy Name (Vaccine) 2023 Mar...
- i.e. Shoppers Drug Mart 129 (Pfizer Bivalent) -2023 Mar 1 4 15

### **Lessons Learned**

8

- For a multi day clinic create ONE calendar with multiple RULES
- Duplicating calendars you must delete or edit the copied rules
- Remove the 'Copy' from the name duplicated calendars
- Ensure both the calendar and rule status is changed from 'Staging' to 'Active' for the clinic to be live
- The required toggle must be on for single vaccine calendars or at least one vaccine in combo calendars
- Recurring Rules can save you a lot of time!!
- Once you have made a calendar live, double check it is available for booking on the public booking page
- The Stats tab is another way to check your appointments
- Once a calendar is live, do not add or delete anything from the calendar

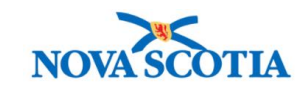

### **Questions and Contact**

Janna Conrad – janna.conrad@novascotia.ca

Cathy McPhee – <u>cathy.m.mcphee@novascotia.ca</u>

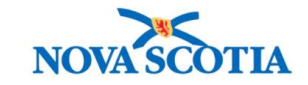